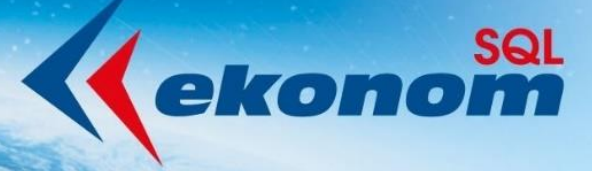

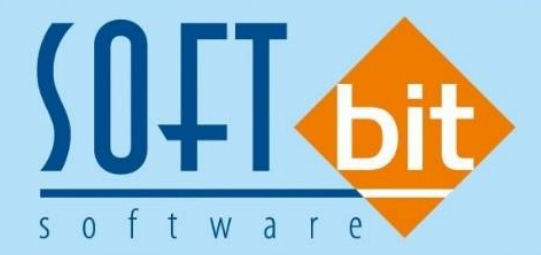

# SQL Ekonom AQUARIUS roční uzávěrka 2022

# (přechod na účetní rok 2023)

Autor & distributor 🔶 www.softbit.cz

## www.softbit.cz

Posláním tohoto manuálu je seznámit uživatele informačního systému SQL Ekonom s postupem prací souvisejících s roční závěrkou 2022 a přechodem na nový účetní rok 2023.

### Roční uzávěrka – nastavení nového účetního roku

V této kapitole si popíšeme způsob zpracování roční uzávěrky v modulu vodné a stočné v návaznosti na ostatní moduly, které jsou součástí účetnictví.

#### Postup při nastavení nového účetního roku a roční uzávěrka

V modulu Účetnictví, Akce zvolíme položku menu "Nastavení období". V tomto formuláři stiskneme tlačítko "Nový rok", kde po dotazu na zahájení nového roku program otevře nový účetní rok pro celý informační systém SQL Ekonom.

| 👺 Nastavená úč | etní období - nasta     | vené období 2022     | 2             |            |                                              |              |           |             |         |                     |
|----------------|-------------------------|----------------------|---------------|------------|----------------------------------------------|--------------|-----------|-------------|---------|---------------------|
| ✓ <u>о</u> к × | Konec 🍸 <u>F</u> iltr 📎 | 🔇 🔍 <u>H</u> ledej   |               | Þ Þ +      | <u>=                                    </u> | <b>e 6</b>   |           |             |         |                     |
| O Náhled 2     | ahájení účetních obo    | dobí                 |               | ~ ≔        | 🔁 Nový <u>r</u> ok                           | <b>0</b> (   | Akce      |             |         |                     |
| Období         |                         |                      |               |            |                                              | období DP    | Н         |             |         |                     |
| Měsíc          |                         |                      |               |            | 0                                            | Měsíc DPI    | 4         |             |         | 0                   |
| Rok            |                         |                      |               |            | 2022                                         | Bok DPH      |           |             |         | 2022                |
| Datum pořízení |                         |                      |               | 2 6 202    | 2                                            | Měsíckon     | thlášaní  |             |         |                     |
| Dist ad data   |                         |                      |               | 2.0.202    |                                              | Deb Level    |           |             |         |                     |
| Plati od data  |                         |                      |               |            |                                              | Hok kont.    | nlaseni   | 2022        |         |                     |
| Platí do data  |                         |                      |               |            |                                              | ĺčetní rozc  | Klu v Kš  |             |         |                     |
| Uzavřeno (A/N) |                         |                      |               |            | N                                            | Rozdíl strar | n počátek |             |         |                     |
| Uzavřeno DPH   | (A/N)                   |                      |               |            | N                                            | Bozdíl strar | naktuální |             |         |                     |
| Označení obdo  | DÍ                      | počátek 2022         | -             |            |                                              |              | dářskéh   | io výsledku |         |                     |
|                |                         |                      |               | Dotaz      |                                              | ×            |           | ,           |         |                     |
| Měsíc B        | ok Datum pr             | ořízení Platí od dat | a Platí do da | Opravdu ch | ceš nastavit nový úč                         | etní rok 2   | období    | Měsíc DPH   | Bok DPH | Měsíc kont blášen 🔥 |
| • 0            | 2022 2.6.2022           |                      |               | opiavaa ci | ces hastavit hovy at                         | cuntor :     | )22       | 0           | 2022    | C                   |
| 1              | 2022 2.6.2022           | 1.1.2022             | 31.1.2022     |            |                                              |              | 2         | 1           | 2022    | 1                   |
| 2              | 2022 2.6.2022           | 1.2.2022             | 28.2.2022     |            | Ano                                          | Ne           |           | 2           | 2022    | 2                   |
| 3              | 2022 2.6.2022           | 1.3.2022             | 31.3.2022     |            |                                              | DIGEONE      | -22       | 3           | 2022    | 3                   |
| 4              | 2022 2.6.2022           | 1.4.2022             | 30.4.2022     | N          | N                                            | duben 20     | 022       | 4           | 2022    | 4                   |
| 5              | 2022 2.6.2022           | 1.5.2022             | 31.5.2022     | N          | N                                            | květen 2     | 022       | 5           | 2022    | E                   |
| 6              | 2022 2.6.2022           | 1.6.2022             | 30.6.2022     | N          | N                                            | červen 2     | 022       | 6           | 2022    | E                   |
| 7              | 2022 2.6.2022           | 1.7.2022             | 31.7.2022     | N          | N                                            | červene      | 2022      | 7           | 2022    | 7                   |
| 8              | 2022 2.6.2022           | 1.8.2022             | 31.8.2022     | N          | N                                            | srpen 20     | 22        | 8           | 2022    | ٤                   |
| <              |                         |                      |               |            |                                              |              |           |             |         | >                   |
|                |                         |                      |               |            |                                              |              |           |             |         |                     |

Obrázek: Nastavení nového účetního roku - modul účetnictví

- Ukončíme a znovu spustíme program, kde zvolíme při vstupu do programu nově založený rok. Opět spustíme volbu "*Nastavení období"*, kde uvidíme již založené první účetní období. Pomocí tlačítka + nebo klávesy *F2* založíme další účetní období na celý nový účetní rok.
- Pokud máme již ve starém účetním roce pořízené a odsouhlasené všechny vystavené doklady, doporučujeme uzavření jednotlivých období ve starém účetním roce. To provedeme opět v nabídce Účetnictví, Akce a volbě Nastavení období, ale při vybraném starém roce jako aktuálním. Ve formuláři ke všem účetním období vložíme do sloupce "Uzavřeno (A/N)" znak A. Tímto krokem uzavřeme a zajistíme proti přepsání veškeré vystavené odběratelské faktury, daňové doklady ze záloh, bankovní výpisy i pokladní doklady. V případě, že dodatečně zjistíme, že doklady

potřebujeme opravit po jejich uzavření, můžeme ve volbě "*Nastavení období*" opět období otevřít změnou hodnoty sloupce "*Uzavřeno (A/N)*" na *N*.

Podobným způsobem založíme nová období i v modulu vodné a stočné, konkrétně v nabídce Akce a volbě "Období". Zde na rozdíl od účetnictví nevolíme nový účetní rok, ale pouze založíme nová období, ve kterých budeme chtít následně zapisovat nové odečty z vodného a stočného. Opět doporučujeme uzavřít období, do kterých již nechceme zasahovat nastavením hodnoty A v údaji "Uzavřeno (A/N)".

| Se Obdo      | bí vodr | né   |                |                |               |                |                   |       | ۲ |
|--------------|---------|------|----------------|----------------|---------------|----------------|-------------------|-------|---|
| ✓ <u>о</u> к | 🗶 Ko    | nec  | Eiltr 🕺 👩 E    | <u>H</u> ledej | Pře           | dtisk 01. Zahá | jení období vodné | ~ 🖹 🔻 |   |
|              |         | ÷    | - 🔺 🗸          | × C            |               |                |                   |       |   |
|              |         |      |                |                |               |                |                   |       |   |
| Období       | Rok     |      | Datum pořízení | Platí od data  | Platí do data | Uzavřeno A/N   | Název období      |       | ~ |
| ) i          | 1       | 2018 | 18.12.2016     | 1.1.2018       | 31.1.2018     | N              |                   |       |   |
|              | 2       | 2018 | 18.12.2016     | 1.2.2018       | 28.2.2018     | N              |                   |       |   |
|              | 3       | 2018 | 18.12.2016     | 1.3.2018       | 31.3.2018     | N              |                   |       |   |
|              | 4       | 2018 | 18.12.2016     | 1.4.2018       | 30.4.2018     | N              |                   |       |   |
|              | 5       | 2018 | 18.12.2016     | 1.5.2018       | 31.5.2018     | N              |                   |       |   |
|              | 6       | 2018 | 18.12.2016     | 1.6.2018       | 30.6.2018     | N              |                   |       |   |
|              | 7       | 2018 | 18.12.2016     | 1.7.2018       | 31.7.2018     | N              |                   |       |   |
|              | 8       | 2018 | 18.12.2016     | 1.8.2018       | 31.8.2018     | N              |                   |       |   |
|              | 9       | 2018 | 18.12.2016     | 1.9.2018       | 30.9.2018     | N              |                   |       |   |
|              | 10      | 2018 | 18.12.2016     | 1.10.2018      | 31.10.2018    | N              |                   |       |   |
|              | 11      | 2018 | 18.12.2016     | 1.11.2018      | 30.11.2018    | N              |                   |       |   |
|              | 12      | 2018 | 18.12.2016     | 1.12.2018      | 31.12.2018    | N              |                   |       |   |
|              | 1       | 2017 | 30.11.2016     | 1.1.2017       | 31.1.2017     | N              |                   |       |   |
|              | 2       | 2017 | 30.11.2016     | 1.2.2017       | 28.2.2017     | N              |                   |       |   |
|              | 3       | 2017 | 30.11.2016     | 1.3.2017       | 31.3.2017     | N              |                   |       |   |
|              | 4       | 2017 | 30.11.2016     | 1.4.2017       | 30.4.2017     | N              |                   |       |   |
|              | 5       | 2017 | 30.11.2016     | 1.5.2017       | 31.5.2017     | N              |                   |       |   |
|              | 6       | 2017 | 30.11.2016     | 1.6.2017       | 30.6.2017     | N              |                   |       |   |
|              | 7       | 2017 | 30.11.2016     | 1.7.2017       | 31.7.2017     | N              |                   |       |   |
|              | 8       | 2017 | 30.11.2016     | 1.8.2017       | 31.8.2017     | N              |                   |       |   |
|              | 9       | 2017 | 30.11.2016     | 1.9.2017       | 30.9.2017     | N              |                   |       |   |
|              | 10      | 2017 | 30.11.2016     | 1.10.2017      | 31.10.2017    | N              |                   |       |   |
|              | 11      | 2017 | 30.11.2016     | 1.11.2017      | 30.11.2017    | N              |                   |       |   |
|              | 12      | 2017 | 30.11.2016     | 1.12.2017      | 31.12.2017    | N              |                   |       |   |
|              | 3       | 2016 | 30.12.2015     | 1.1.2016       | 31.3.2016     | N              |                   |       |   |
|              | 6       | 2016 | 30.12.2015     | 1.4.2016       | 30.6.2016     | N              |                   |       |   |
|              | 9       | 2016 | 30.12.2015     | 1.7.2016       | 30.9.2016     | N              |                   |       |   |
|              | 10      | 2016 | 27.9.2016      | 1.10.2016      | 31.10.2016    | N              |                   |       |   |
|              | 11      | 2016 | 11.11.2016     | 1.11.2016      | 15.11.2016    | N              |                   |       |   |
|              | 12      | 2016 | 30.12.2015     | 1.12.2016      | 31.12.2016    | N              |                   |       |   |
|              |         |      |                |                |               |                |                   |       | * |
| <            |         |      |                |                |               |                |                   | >     |   |
| Třídění:     |         |      |                | Podm           | iínky:        |                |                   | 1     |   |

Obrázek: Nastavení nových období pro vyúčtování - modul vodné a stočné

Pokud v informačním systému vedeme pokladní knihu, potom před zápisem pokladních dokladů v novém účetním roce přeneseme zůstatek pokladní knihy do nového roku pomocí funkce "*Převod stavu pokladny do nového roku*" v modulu *Pokladna* a nabídce *Akce*. Danou operaci můžeme opakovat.

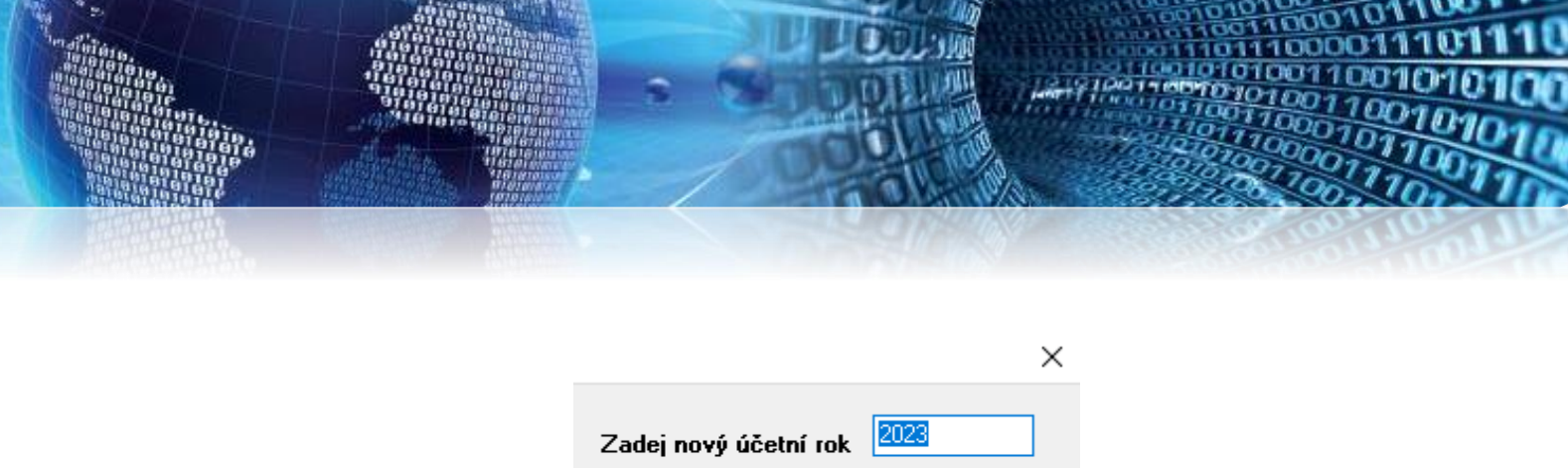

| Zadej nový účetní ro | ok 2023  |
|----------------------|----------|
| 🖌 🖌                  | 🗙 Storno |
|                      |          |

Obdobným způsobem postupujeme i v případě bankovních výpisů. Před zápisem bankovních výpisů v novém účetním roce přeneseme zůstatek banky do nového roku pomocí funkce "Převod stavu banky do nového roku" v modulu Banka a nabídce Akce. Operaci můžeme v případě potřeby opakovat.

|                     | ×        |
|---------------------|----------|
| Zadaj pový úžetní v |          |
| Zauej novy ucemi n  | JK       |
| ✓ Ano               | 🗙 Storno |
|                     |          |

Při pořízení prvního pokladního dokladu, bankovního výpisu či vystavené odběratelské faktury nebo daňového dokladu z přijaté zálohy vždy změníme číslo tohoto dokladu na takové, od kterého budeme chtít v novém účetním roce číslovat.

U pokladních dokladů a bankovních výpisů můžeme zvolit počáteční číslo stejné jako pro minulý účetní rok.

U vystavených odběratelských faktur a případných daňových dokladů z přijatých záloh musíme zvolit takové první číslo, kde nebude riziko, že se dostaneme do střetu čísla v novém roce s číslem dokladu v předchozích účetních letech. Zjednodušeně řešeno, každé číslo faktury musí být unikátní číslo, které nebude použito v jiných účetních letech. Doporučujeme použít v čísle faktury vždy nějakým způsobem číslo účetního roku. Aby se nestalo, že bude informační systém pokračovat v číselné řadě faktur předchozího účetního roku u vystavených faktur, doporučujeme pořídit do modulu vydané faktury hlavičku faktury s číslem faktury, od kterého budeme chtít číslovat doklady v novém účetním roce. Tuto hlavičku po vytvoření prvních faktur v novém účetním roce smažeme.

Číselná řada odečtů vodoměrů bude pokračovat však dále (zde nenastavujeme číslování odečtů od jiného čísla než v předchozím roce)Před pořízením prvních odečtů v novém roce musíme stanovit nové sazby za vodné a stočné. Jednotlivé sazby nastavíme v nabídce *Vodné a stočné, Číselníky* a volbě *Sazby*.

Selník sazeb vodného a stočného 🖉 📀 <u>N</u>áhled 🛛 01. Číselník sazeb Q <u>H</u>ledej <u>0</u>K 🗙 <u>K</u>onec 🍸 <u>F</u>iltr 10 💈 Akce |⊴|  $\leq$ Typ sazby Rychnov nad Kněžnou Typ sazby Interval platnosti Účtování 1.1.2021 Platí od data 11 602015 Druh vodné 31.12.2023 Platí do data 12 60211 Druh stočné Cena bez DPH 13 602015 Druh srážková voda 0,00 Cena vodné v Kč z m3 99 324015 Druh odečet záloha 41,00 Cena stočné v Kč za m3 602015 Druh pevná složka vodné 11 Pevná složka Kč/rok bez DPH Druh pevná složka stočné 60211 12 0,00 Pevná složka vodné Kč 13 602015 Druh paušál vodné 0,00 Pevná složka stočné Kč Druh paušál stočné 602015 13 Doplňující údaje Procento DPH 10 Sazebník DPH |M Druh daně Skupina sazby Účet pohledávka složenka 🗌 Typ sazby Platí od data Platí do data Cena vodné v Kč za m3 Cena stočné v Kč za m3 Druh vodné 🛛 Druh stočné Druh srážková voda Řa 🔨 1.1.2021 Ĩ 1 31.12.2023 0.00 41.00 11 12 13 < Podmínky: Třídění:

- Obrázek: Nastavení nových sazeb vodné a stočné v případě stejné ceny jako v předchozím roce
- V případě, že cenu za m<sup>3</sup> vodného a stočného budeme míst stejnou jako v dosavadním období, potom pouze u každé sazby posuneme údaj "*Platí do data*" do konce dalšího období.
- V případě, že pro následující období budeme mít jinou sazbu za vodné a stočné, potom musíme založit novou větu do číselníku a u této věty zadáme nový interval datumů, pro které bude daná sazba platit a rovněž novou cenu za m<sup>3</sup> vodného a stočného. Můžeme k tomu i využít **funkci Nastav sazby pro nové období**, kterou nalezneme v nabídce **Akce** v číselníku Sazby. Do údaje Kopie ze sazby platné do data zadáme datum platnosti do z období, do kterého je v číselníku sazeb zadána věta, kterou chceme zkopírovat pro nové období. Do údaje nová sazba platí na období od a do zadáme časový interval platnosti nové sazby. Potvrdíme tlačítkem Ano a po opětovném otevření formuláře budeme mít vyplněnu novou větu pro každou sazbu. Upravíme následně pouze ceny vodné a stočného.

|  |   | R     | 1000010<br>10011011<br>1001010101<br>1001100101010<br>10011001010010 | 10001011011110<br>10000111011110<br>001100101010100<br>10011001010100 |
|--|---|-------|----------------------------------------------------------------------|-----------------------------------------------------------------------|
|  | 1 | Prote |                                                                      | Chille Chille                                                         |

| See Kopie sazeb pro nové období | —          |      | $\times$ |  |
|---------------------------------|------------|------|----------|--|
| Kopie ze sazby platné do data   | 31.12.     | 2022 |          |  |
| Nová sazba platí na období od   | 1.1.20     | 23   |          |  |
| Nová sazba platí na období do   | 31.12.2023 |      |          |  |
| <u>Ano</u>                      | 🗙 Stor     | no   |          |  |

Pokud používáme pro úhrady vodného a stočného systém záloh, potom pro tvorbu nových záloh v nových obdobích následujícího roku musíme založit nové věty do tabulky "Období platební kalendář" v nabídce Vodné a stočné a menu Akce.

| 🥵 Období - platební kalendář 💿 🖻 💌 |                 |                  |                 |                |                    |                            |                            |      |  |
|------------------------------------|-----------------|------------------|-----------------|----------------|--------------------|----------------------------|----------------------------|------|--|
| 🖌 ОК 🗙 Ко                          | nec 🔻 Filtr 🔀 🔇 | 🔾 Hledej         |                 | 📀 Náhled       | 01. Období plat    | ební kalendář              | ~ 🔚                        |      |  |
|                                    |                 |                  | 📌 Alizza        |                | _                  |                            |                            |      |  |
|                                    |                 |                  |                 |                |                    |                            |                            |      |  |
|                                    |                 |                  |                 |                |                    |                            |                            |      |  |
| Období                             | 1 2022          | Císlo p          | latebního kale  | ndáře          | 1 měsíční pla      | tební kalendář             |                            |      |  |
|                                    |                 |                  |                 |                |                    |                            |                            |      |  |
| Platí od data                      | 1 1 2022        | Datum            | splatnosti zálo | hy             |                    |                            | 31.1.2022                  |      |  |
|                                    | 1.1.2022        | Uzavř            | eno (A/N)       |                |                    |                            | N                          |      |  |
| Plati do data                      | 31.1.2022       | Uzavř            | eno pro úhrady  | / záloh (A/N)  |                    |                            | N                          |      |  |
| Datum pořízení                     | 2.12.2021       | Kopie            | na další obdob  | of (A/N)       |                    |                            | N                          |      |  |
|                                    |                 |                  |                 | ,              |                    |                            |                            |      |  |
|                                    | 1               | 1                |                 | 1              | 1                  | 1.0                        | 1                          |      |  |
| Období Rok                         | . Datum poříze  | ení Platí od dat | a Platí do data | Datum splatnos | sti Uzavřeno (A/N) | Číslo platebního kalendáře | Název platebního kalendáře | ^    |  |
| ▶ <u>1</u>                         | 2022 2.12.2021  | 1.1.2022         | 31.1.2022       | 31.1.2022      | N                  | 1                          | měsíční platební kalendář  |      |  |
| 1                                  | 2021 30.11.2021 | 1.1.2021         | 31.1.2021       | 31.1.2021      | A                  | 1                          | měsíční platební kalendář  |      |  |
| 2                                  | 2021 30.11.2021 | 1.2.2021         | 28.2.2021       | 28.2.2021      | A                  | 1                          | mésiční platební kalendář  |      |  |
| 3                                  | 2021 30.11.2021 | 1.3.2021         | 31.3.2021       | 31.3.2021      | A                  | 1                          | mésióni platebni kalendář  |      |  |
| 4                                  | 2021 1.12.2021  | 1.4.2021         | 30.4.2021       | 30.4.2021      | A                  |                            | mesicni platebni kalendar  |      |  |
| 5                                  | 2021 1.12.2021  | 1.5.2021         | 31.5.2021       | 31.5.2021      | N                  | 1                          | mésicni platebni kalendar  |      |  |
| 6                                  | 2021 1.12.2021  | 1.6.2021         | 30.6.2021       | 30.6.2021      | N                  | 1                          | mésióni platebni kalendář  |      |  |
| /                                  | 2021 1.12.2021  | 1.7.2021         | 31.7.2021       | 31.7.2021      | N                  | 1                          | mésióni platebni kalendář  |      |  |
| 8                                  | 2021 1.12.2021  | 1.8.2021         | 31.8.2021       | 31.8.2021      | N                  | 1                          | mesicni platebni kalendar  |      |  |
| 9                                  | 2021 1.12.2021  | 1.9.2021         | 30.9.2021       | 30.9.2021      | N                  | 1                          | mésióni platebni kalendář  |      |  |
| 10                                 | 2021 1.12.2021  | 1.10.2021        | 31.10.2021      | 31.10.2021     | N                  | 1                          | mesicni platebni kalendar  |      |  |
| 10                                 | 2021 2.12.2021  | 1.10.0001        | 30.11.2021      | 30.11.2021     | N                  | 1                          | mesichi platebni Kalendar  |      |  |
| 12                                 | 2021 2.12.2021  | 1.12.2021        | 31.12.2021      | 31.12.2021     | N                  | I                          | mesichi platebni kalendar  |      |  |
|                                    |                 |                  |                 |                |                    |                            |                            |      |  |
|                                    |                 |                  |                 |                |                    |                            |                            |      |  |
|                                    |                 |                  |                 |                |                    |                            |                            |      |  |
|                                    |                 |                  |                 |                |                    |                            |                            |      |  |
|                                    |                 |                  |                 |                |                    |                            |                            |      |  |
|                                    |                 |                  |                 |                |                    |                            |                            | ~    |  |
| <                                  |                 |                  |                 |                |                    |                            |                            | >    |  |
| Třídění:                           |                 |                  |                 | Podmínku       |                    |                            |                            | 1/12 |  |
| mueni.                             |                 |                  |                 | Fourninky:     |                    |                            |                            | 1/15 |  |

Obrázek: Období platební kalendář

Před založením nových období však nejprve rozhodneme, zda chceme ponechat pro následující účetní rok výši záloh u jednotlivých odběrných míst na stejné výši či je chceme změnit. To provedeme buď manuální změnou na kartě odběrného místa v záložce "*Hlavní údaje*". Druhým způsobem je automatický výpočet výše zálohy za vodné a stočné. Automatizovaný výpočet však provádíme pouze v případě, že máme ve volbě "*Parametry pro vyúčtování*" a údaji "*Výpočet platebního kalendáře dle m<sup>3</sup> (A/N)*" nastavenu hodnotu A. V takovém případě můžeme spustit výpočet pomocí funkce "*Výpočet splátky platebního kalendáře*" v nabídce *Vodné a stočné, Akce.* 

| Výpočet splátky plat.kalendář  |  |  |  |  |  |  |
|--------------------------------|--|--|--|--|--|--|
| Zadej od období odečtů 1       |  |  |  |  |  |  |
| Zadej od roku odečtů 2022      |  |  |  |  |  |  |
| Zadej do období odečtů 12      |  |  |  |  |  |  |
| Zadej do roku odečtů 2022      |  |  |  |  |  |  |
| Číslo platebního kalendáře 🛛 🔲 |  |  |  |  |  |  |
| Datum pro výpočet 30.12.2022   |  |  |  |  |  |  |
| Počet splátek 12               |  |  |  |  |  |  |
| Ano X Storno                   |  |  |  |  |  |  |

#### Obrázek: Nastavení výpočtu nové splátky zálohy podle platebního kalendáře

Po spuštění funkce se nás program dotáže na zadání intervalu období, podle kterých program následně vypočte výši splátky zálohy za období. Dále zvolíme počet splátek, do kterých se výsledná výše zálohy rozpočítá. Program vypočte celkovou výši vodného a stočného za uvedené období v m<sup>3</sup> a podělí ji počtem splátek za období. Podle procenta výše zálohy na další období (je nastaveno v parametrech pro vyúčtování po údaje % zálohy) program vypočte novou výši zálohy na další období.

Se Výpočet nových záloh vodné a stočné 🗸 🛛 K 🛛 🗙 Konec 🍸 Eiltr 🗙 🔍 Hledej O Náhled 01. Kniha odběrných míst s novými zálohami ~ 🔚 6 5) × × **△** = + 14 4 ₽ ₽1 🔅 Ak Odběrné místo Odběrné místo Odečty zálohy Odběrné místo 1004016 vodné Kč 1 000,00 Vodoměr Variabilní symbol 1004016 stočné Kč 1 200.00 Ulož nové záloh Firma - plátce celkem Kč 2 200.00 Správa železnic, státní organizace, oblastní závi Ulice,čp · plátce . ládraží Splátka vodné m3 Rychnov nad Kněžnou Město - plátce Splátka stočné m3 Splátka celkem m3 Název obce 0 Rychnov nad Kněžnou Nové zálohy Ulice označen Nádraží Splátka vodné Kč 5 100,00 Čp umístění 288 Splátka stočné Kč 0.00 Řada platebního kalendáře měsíční platební kalendá 5 100,00 Splátka celkem Kč Cyklus Splátka vodné m3 0 Splátka stočné m3 A Dopočítat novou zálohu do odběrného místa (A/N) Splátka celkem m3 0 Odběrné místo Firma plátce Umístění OM Poznámka Typ sazby Typ vyúčtování Číslo vodoměru Výrobní číslo lč 1004016 Správa železnic, státn 1004017 Urbanová Martina 1004018 David Obroučka 1004018 Novák Jan 1004020 Softbit software, s.r.o. 1004021 Vosálko Jan 1004022 Vosálko Jan 997 997 992 992 993 993 944 944 968 968 77777 77777 (Blob) (Blob) (Blob) (Blob) (Blob) kabiny Sk 87218020 0 27473716 sklep budova 0 (Blob) 0 < Podmínka: (cislo\_platebniho\_kalendare=1) 1/15

#### Obrázek: Automatizovaný výpočet nové splátky zálohy pro platební kalendář

|             | Y Kana          |                 | O Uladai         |                   | i 🕜 Ni škilov   | d 01. Období olate  | bní kalendši 🗸 💶                               |           |
|-------------|-----------------|-----------------|------------------|-------------------|-----------------|---------------------|------------------------------------------------|-----------|
| ▲ ŪK        | ✓ Volie         |                 |                  |                   |                 |                     |                                                |           |
|             | > <b>&gt;</b> 4 | • = • * :       | × 🤁 🛍            | 🜻 <u>A</u> kce    |                 |                     |                                                |           |
|             |                 |                 |                  |                   |                 |                     |                                                |           |
| Období      |                 | 1 2022          | Číslo p          | olatebního kale   | ndáře           | 1 měsíční plat      | ební kalendář                                  |           |
|             |                 |                 | Datum            | n splatnosti zálo | hy              |                     |                                                | 31.1.2022 |
| Platí od da | ata             | 1.1.2022        | llesui           | ·<br>feno (A/NI)  |                 |                     |                                                | N         |
| Platí do da | ata             | 31.1.2022       | U2               | (                 | - 41-1- (A-181) |                     |                                                |           |
| Datum poi   | ízení           | 2 1 2 2021      |                  | eno pro unraoj    | Zalon (A/N)     |                     |                                                |           |
|             |                 | 2.12.2021       | Kopie            | na další obdol    | of (A/N)        |                     |                                                | Ν         |
|             |                 |                 |                  |                   |                 |                     |                                                |           |
| Období      | Rok             | Datum poříz     | ení Platí od dat | ta Platí do data  | Datum splatno   | isti Uzavřeno (A/N) | Číslo platebního kalendáře Název platebního ka | lendáře   |
|             | 1               | 2022 2.12.2021  | 1.1.2022         | 31.1.2022         | 31.1.2022       | N                   | 1 měsíční platební kale                        | endář     |
|             | 1               | 2021 30.11.2021 | 1.1.2021         | 31.1.2021         | 31.1.2021       | A                   | 1 měsíční platební kale                        | endář     |
|             | 2               | 2021 30.11.2021 | 1.2.2021         | 28.2.2021         | 28.2.2021       | A                   | 1 měsíční platební kale                        | endář     |
|             | 3               | 2021 30.11.2021 | 1.3.2021         | 31.3.2021         | 31.3.2021       | A                   | 1 měsíční platební kale                        | endář     |
|             | 4               | 2021 1.12.2021  | 1.4.2021         | 30.4.2021         | 30.4.2021       | A                   | 1 měsíční platební kale                        | endář     |
|             | 5               | 2021 1.12.2021  | 1.5.2021         | 31.5.2021         | 31.5.2021       | N                   | 1 měsíční platební kale                        | endář     |
|             | 6               | 2021 1.12.2021  | 1.6.2021         | 30.6.2021         | 30.6.2021       | N                   | 1 měsíční platební kale                        | endář     |
|             | 7               | 2021 1.12.2021  | 1.7.2021         | 31.7.2021         | 31.7.2021       | N                   | 1 měsíční platební kale                        | endář     |
|             | 8               | 2021 1.12.2021  | 1.8.2021         | 31.8.2021         | 31.8.2021       | N                   | 1 měsíční platební kale                        | endář     |
|             | 9               | 2021 1.12.2021  | 1.9.2021         | 30.9.2021         | 30.9.2021       | N                   | 1 měsíční platební kale                        | endář     |
|             | 10              | 2021 1.12.2021  | 1.10.2021        | 31.10.2021        | 31.10.2021      | N                   | 1 měsíční platební kale                        | endář     |
|             | 11              | 2021 2.12.2021  | 1.11.2021        | 30.11.2021        | 30.11.2021      | N                   | 1 měsíční platební kale                        | endář     |
|             | 12              | 2021 2.12.2021  | 1 12 2021        | 31 12 2021        | 31 12 2021      | N                   | 1. měsíční platobní kalo                       | und 5č    |

Obrázek: Nastavení nových předpisů záloh dle platebních kalendářů - modulů vodné a stočné

Po stanovení výše záloh na další období, které jsou uloženy u jednotlivých odběrných míst v záložce "*Hlavní údaje*" vytvoříme nové předpisy záloh na nové období ve volbě "*Období platební kalendář*", která je v nabídce "*Vodné a stočné*" a menu "*Akce*". Zde pro jednotlivé druhy platebních kalendářů založíme nová

001100010

10000

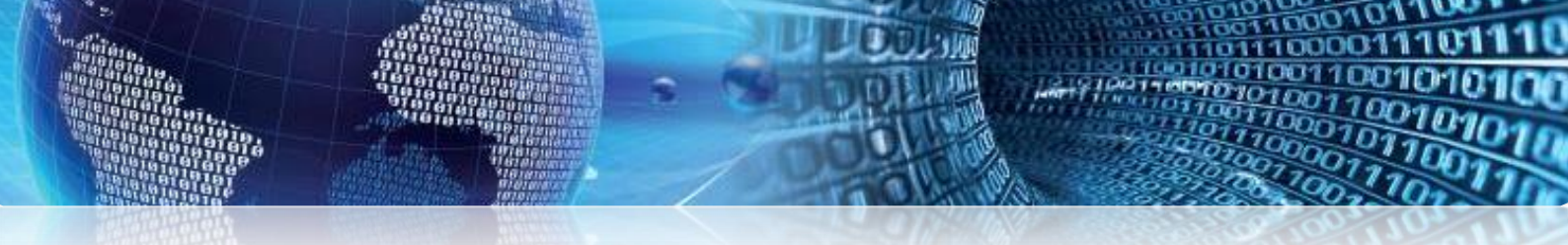

období. Při založení každého období program automaticky vytvoří předpis zálohy u každého odběrného místa, které má nastavené zálohy pro daný platební kalendář. **POZOR!** Pokud po této operace budeme chtít změnit výši záloh, musíme toto provést již manuálně u každého odběrného místa zvlášť nebo pomocí funkce Změň zálohy od období v nabídce Akce formuláře Odběrná místa. Můžeme ale i období platební kalendář smazat, zálohy přepočítat a znovu vytvořit.

Pro správný tisk platebního kalendáře nastavíme ještě správný interval období v nabídce Číselníky\Řady platební kalendář, kde upravíme údaje Platí od data, Platí do data a Datum vystavení.

| 50 Čísela (k žed plateka jeho koloni dážů |                                                                         |                                |               |                                    |                              |
|-------------------------------------------|-------------------------------------------------------------------------|--------------------------------|---------------|------------------------------------|------------------------------|
| Ciseinik rad platebnich kalendaru         |                                                                         |                                |               |                                    |                              |
| V DK Konec Y Filtr 📈                      | <u>↓</u> <u>↓</u> <u>↓</u> <u>↓</u> <u>↓</u> <u>↓</u> <u>↓</u> <u>↓</u> | olatebniho kalendare 🛛 🗸 🗸     | ´ <b>:=</b>   |                                    |                              |
|                                           | × 🤁 🔒                                                                   |                                |               |                                    |                              |
| Platební kalendář                         |                                                                         | Účtování                       |               |                                    |                              |
| Řada platebního kalendáře                 | 1                                                                       | Účet pohledávka pl.kalendář    | 3240040       | Přijaté zálohy stočné              |                              |
| Název čísla řady platebního kalendáře     | měsíční platební kalendář                                               | Středisko                      | 0             | Pro rozvážné účty                  |                              |
| Platí od data 🛛 🦷                         | 1.1.2022                                                                | Zakázka                        | 0             | Bez rozlišení                      |                              |
| Platí do data                             | 31.12.2022                                                              | Počet splátek                  | 12            |                                    |                              |
| Datum vustavení                           | 5.1.2022                                                                |                                |               |                                    |                              |
|                                           |                                                                         | Kod text pocatek plat.kalendar |               |                                    |                              |
| Rok                                       | 2022                                                                    | Kod text Konec plat.Kalendar   |               |                                    |                              |
|                                           |                                                                         |                                |               |                                    |                              |
| Řada platebního kalendáře Název čísla     | řady platebního kalendáře                                               |                                | Platí od data | Platí do data Datum vystavení Účet | t pohledávka pl.kalendář Stř |
| I mesicni plati                           | ebni kalendar                                                           |                                | 1.1.2022      | 31.12.2022 5.1.2022 3240           | JU4U U                       |
|                                           |                                                                         |                                |               |                                    |                              |
|                                           |                                                                         |                                |               |                                    |                              |
|                                           |                                                                         |                                |               |                                    |                              |
|                                           |                                                                         |                                |               |                                    |                              |
|                                           |                                                                         |                                |               |                                    |                              |
|                                           |                                                                         |                                |               |                                    |                              |
|                                           |                                                                         |                                |               |                                    |                              |
|                                           |                                                                         |                                |               |                                    |                              |
|                                           |                                                                         |                                |               |                                    |                              |
|                                           |                                                                         |                                |               |                                    |                              |
| <                                         |                                                                         |                                |               |                                    | >                            |
| Třídění:                                  | Podr                                                                    | mínky:                         |               |                                    | 1/1                          |

Obrázek: Řady platební kalendář

### Roční uzávěrka na firemním kanále Youtube

Na našem Youtube kanále je v případě potřeby možné zhlédnout videa týkající se problematiky roční uzávěrky. Po kliknutí na ikonu níže budete na tento kanál přesměrováni:

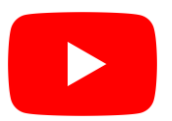

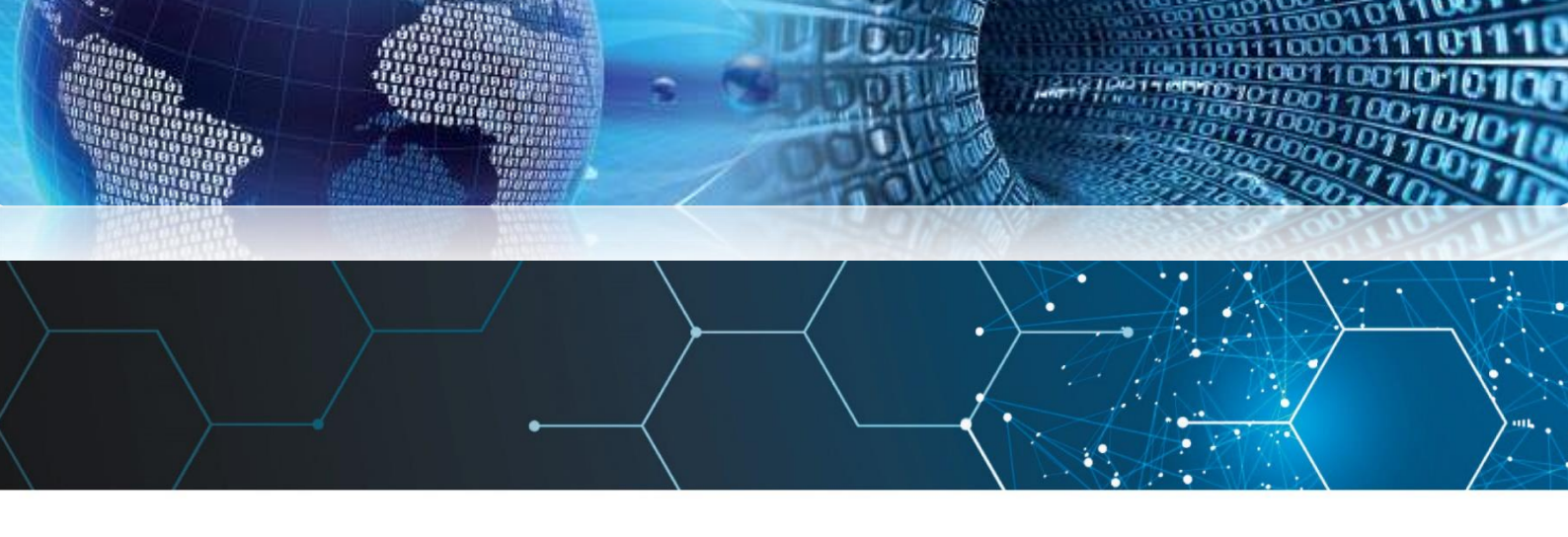

### Tým společnosti SOFTbit software

#### Simona URBANOVÁ

tel.: 736 753 733

- ekonomka
- metodická konzultantka informačních systémů

#### Tomáš URBAN

tel.: 603 449 244

- ředitel společnosti
- programátor účetnictví
- metodický konzultant informačních systémů

#### Bc. Radek BERÁNEK tel.: 736 753 734

všeobecný programátor

- konzultant Vema HR
- metodický konzultant informačních systémů

Ing. Jeroným HOLÝ tel.: 736 159 010

- programátor majetek, výroba, jídelna
- metodický konzultant informačních systémů

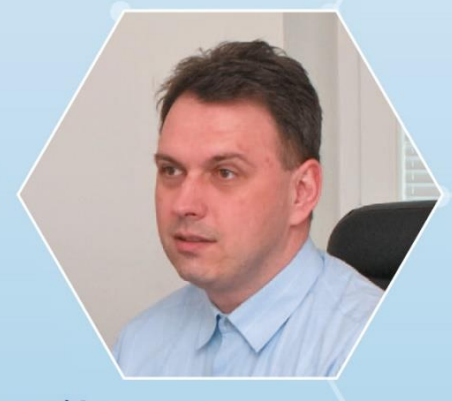

David SMEJKAL tel.: 603 365 779 Ing. Radim HOLÝ tel.: 604 632 774

- programátor sklady, prodej, odbyt
- metodický konzultant informačních systémů

Bc. David URBAN tel.: 731 490 671

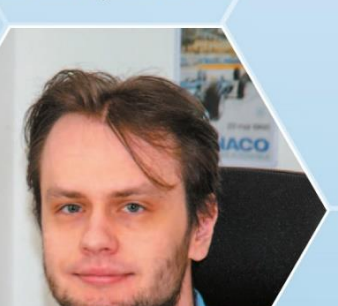